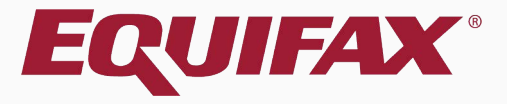

# Guardian E-Verify: Photo Matching

| 1. | Getting | Started - | - Key | v Notes | 3 |
|----|---------|-----------|-------|---------|---|
|    |         |           |       |         | _ |

| 2. | E-Verify | Submission Process | 5 |
|----|----------|--------------------|---|
|----|----------|--------------------|---|

| 3. | E-Verify | / Photo | Matching | - | 7 |
|----|----------|---------|----------|---|---|
|    |          |         |          |   | _ |

| 4. | Photo No Match | 3 |
|----|----------------|---|
|----|----------------|---|

## **Getting Started – Key Notes**

### What is the Photo Matching Tool?

The Photo Matching tool is utilized during the E-Verify process to determine authenticity of List A documents presented for I-9 purposes.

### When is the Photo Matching Tool triggered?

The tool appears during the E-Verify submission process when specific List A documents have been presented for Section 2 (Green Card (I-551), EAD card (I-766) or US Passport documents.

### How do users compare the E-Verify photo to the retained document?

Images that are uploaded to the employee's I-9 are available during the submission process to compare with the E-Verify image.

## **Getting Started – Key Notes**

### Should the returned E-Verify image be compared to the employee?

No, the E-Verify photo must be compared only to the photo contained on the List A document presented.

# What if the picture on the retained document does not match the image from E-Verify?

The user should indicate that the photo does not match. This will trigger a DHS TNC. For more information on processing the DHS TNC see tutorial Scenario IV: DHS TNC Resulting from Photo No Match.

## **E-Verify Submission Process**

Table of Contents

## Click **Approve This I-9** to lock and submit the data to E-Verify.

|                                                                                                    |                                                                                                    |                                                                                                    |                                                                                                    |                                                                                                    |                                                                             |                                 | Annou             | ncements    | Help 🗸                              | Robert Reaume   | - Logo  | ut     |
|----------------------------------------------------------------------------------------------------|----------------------------------------------------------------------------------------------------|----------------------------------------------------------------------------------------------------|----------------------------------------------------------------------------------------------------|----------------------------------------------------------------------------------------------------|-----------------------------------------------------------------------------|---------------------------------|-------------------|-------------|-------------------------------------|-----------------|---------|--------|
| Dashboard                                                                                                    | Star                                                                                                    | t I-9                                                                                                    | Employee 🗸                                                                                                    | E-Verify                                                                                            | Reports                                                                     |                                 |                   |             |                                     |                 |         |        |
| ) for Goodell, Elaine                                                                                                    |                                                                                                    |                                                                                                    |                                                                                                    |                                                                                                    |                                                                             |                                 |                   |             |                                     |                 |         |        |
| <b>○</b> <del>•</del>                                                                                                    |                                                                                                    |                                                                                                    |                                                                                                    |                                                                                                    |                                                                             |                                 | View Employee     | Refresh     | Update and Go Ba                    | ack Update Info | Go Back | Delete |
| Details OnDocs                                                                                                    | Issues                                                                                                    | Amendmer                                                                                                    | nts                                                                                                    |                                                                                                    |                                                                             |                                 |                   |             |                                     |                 |         |        |
| Approve I-9                                                                                                    |                                                                                                    |                                                                                                    |                                                                                                    |                                                                                                    |                                                                             |                                 |                   |             |                                     |                 |         | *      |
| Instructions Please note: You are about to a By clicking the Ap Please make sure have them) or rev To view the compl Click the Cancel B View I-9 I-9 OnDocs I-9 OnDocs Date Create O9/14/2020 07:17:2 09/14/2020 07:17:2 09/14/2020 07:17:2 | pprove this<br>prove This<br>you have re<br>iew the I-9<br>eted I-9 forn<br>putton below<br>File<br>7 2 Adobe<br>1 2 Image | Electronic I-<br>I-9 button be<br>viewed the I-9<br>documents lisi<br>m one last tim<br>to return to t<br>Employee<br>Employee<br>Acrobat | 9 for Elaine Goodell.<br>elow you will be making<br>9 form completely befor<br>ted below (if any).<br>e.e., Review the I-9.<br>the previous screen if y<br>e is eligible for E-Verify.<br>Subject<br>Reference<br>19 #2670603 Snapshot [<br>U.S. Passport-Barcode Pa<br>U.S. Passport-Barcode Pa | sections 1 & 2 of this I-<br>re approving this submis<br>ou need to make change<br>Mark Completed ] | 9 form permanent.<br>sion. Compare the inforr<br>s or further review this 1 | nation provided to that<br>(-9. | of the original d | ocuments (i | File<br>Size (KB)<br>408.7<br>175.0 |                 |         |        |

## **E-Verify Submission Process**

Employees subject to **E-Verify** will be automatically submitted. Processing typically takes 30 seconds or less.

|           | Law Logix.  |            |          |         |  |  |  | негр 🔻 | Robert Reaume 🔻 | Log Out |
|-----------|-------------|------------|----------|---------|--|--|--|--------|-----------------|---------|
| Dashboard | Start I-9   | Employee 👻 | E-Verify | Reports |  |  |  |        |                 |         |
| E-Verify  | for: Elaine |            |          |         |  |  |  |        |                 |         |

#### Submission in Progress

A request was submitted to E-Verify and is waiting a response. It may take a few seconds to appear.

#### Case Verification Number: 2020258142006DA

#### **E-Verify Summary**

| Case Status                 | Employee Information             | Document Information                          |
|-----------------------------|----------------------------------|-----------------------------------------------|
| Status: Processing          | First Name: Elaine               | Document Type: U.S. Passport or Passport Card |
| Initiated By: Robert Reaume | Last Name: Goodell               | Document Number: <b>441209749</b>             |
| Initiated On: 09/14/2020    | Date of Hire: 09/14/2020         | Document Expiration: 04/06/2027               |
|                             | Citizenship Status: U.S. Citizen |                                               |

View More Employee Information

#### View OnDocs

Go Back

| Dashboard | Start I-9 | Employee 💌 | E-Verify | Reports |  |
|-----------|-----------|------------|----------|---------|--|

### E-Verify for: Elaine Goodell

#### Attention Required: Photo Match Needed

E-Verify requests you review and compare the photo returned from E-Verify with the Section 2 document.

#### Case Verification Number: 2020258142006DA

#### **E-Verify Summary**

#### **Case Status**

Status: Photo Matching Required Initiated By: Robert Reaume Initiated On: 09/14/2020

Continue E-Verify Process

#### **Employee Information**

First Name: Elaine Last Name: Goodell Date of Hire: 09/14/2020 Citizenship Status: U.S. Citizen

View More Employee Information

### A case status of **Photo Matching Required** is returned.

### Click Continue E-Verify Process.

#### **Document Information**

Document Type: **U.S. Passport or Passport Card** Document Number: **441209749** Document Expiration: **04/06/2027** 

#### **View OnDocs**

Go Back

No, this photo does not match

No photo displayed

The photo on file with E-Verify is displayed.

|                                   |                                                                                                    |                                                           |                                      |             |                                  | Announcements                          | Help 🔻                      | Robert Reaume 🔻                               | Log Out   |  |
|-----------------------------------|----------------------------------------------------------------------------------------------------|-----------------------------------------------------------|--------------------------------------|-------------|----------------------------------|----------------------------------------|-----------------------------|-----------------------------------------------|-----------|--|
| Dashboard                         | Start I-9                                                                                                    | Employee 🔻                                                | E-Verify                             | Reports     |                                  |                                        |                             |                                               |           |  |
| E-Verify for: Elaine Goodell      |                                                                                                    |                                                           |                                      |             |                                  |                                        |                             |                                               |           |  |
| Attention Rec     E-Verify reques | Attention Required: Photo Match Needed         E-Verify requests you review and compare the photo returned from E-Verify with the Section 2 document. |                                                           |                                      |             |                                  |                                        |                             |                                               |           |  |
| Case Verifica                     | ation Number                                                                                                    | : <b>20202581420</b>                                      | 06DA                                 |             |                                  |                                        |                             |                                               |           |  |
| E-Verify Phot                     | o Match Require                                                                                                    | ed                                                        |                                      | Docume      | nt Information                   | Things You Shou                        | ıld Know                    |                                               |           |  |
|                                   |                                                                                                    | Does the photo displayed r<br>Elaine Goodell's U.S. Passp | natch the photo displayed c<br>port? | Document T  | ype:<br>'s U.S. Passport-ID Page | Photo must be co<br>(copy or actual do | mpared to t<br>ocument), no | he document present<br>of the actual employed | ted<br>e. |  |
| 12                                | 100                                                                                                    | Yes, this photo matche                                    | S                                    | View Flaine | 's U.S. Passport-Barcode         | When comparing                         | , account for               | slight variations base                        | ed on     |  |

- View Elaine's U.S. Passport-Barcod Page
- When comparing, account for slight variations based on the age of the document.
- E-Verify includes a watermark on the photo to prevent unauthorized use. The document being compared should not contain this watermark.

| Dashboard | Start I-9 | Employee 👻 | E-Verify | Reports |  |
|-----------|-----------|------------|----------|---------|--|
|           |           |            |          |         |  |

### E-Verify for: Elaine Goodell

Documents previously uploaded are available for review.

Click the appropriate link to compare the retained document to the image returned by E-Verify.

Attention Required: Photo Match Needed

E-Verify Photo Match Required

E-Verify requests you review and compare the photo returned from E-Verify with the Section 2 document.

### Case Verification Number: 2020258142006DA

**Table of Contents** 

Does the photo displayed match the photo displayed on **Elaine Goodell's** U.S. Passport?

- Yes, this photo matches
- 🔘 No, this photo does not match
- O No photo displayed

### Document Information

- Document Type:
- View Elaine's U.S. Passport-ID Page
- View Elaine's U.S. Passport-Barcode Page

### Things You Should Know

- Photo must be compared to the document presented (copy or actual document), not the actual employee.
- When comparing, account for slight variations based on the age of the document.
- E-Verify includes a watermark on the photo to prevent unauthorized use. The document being compared should not contain this watermark.

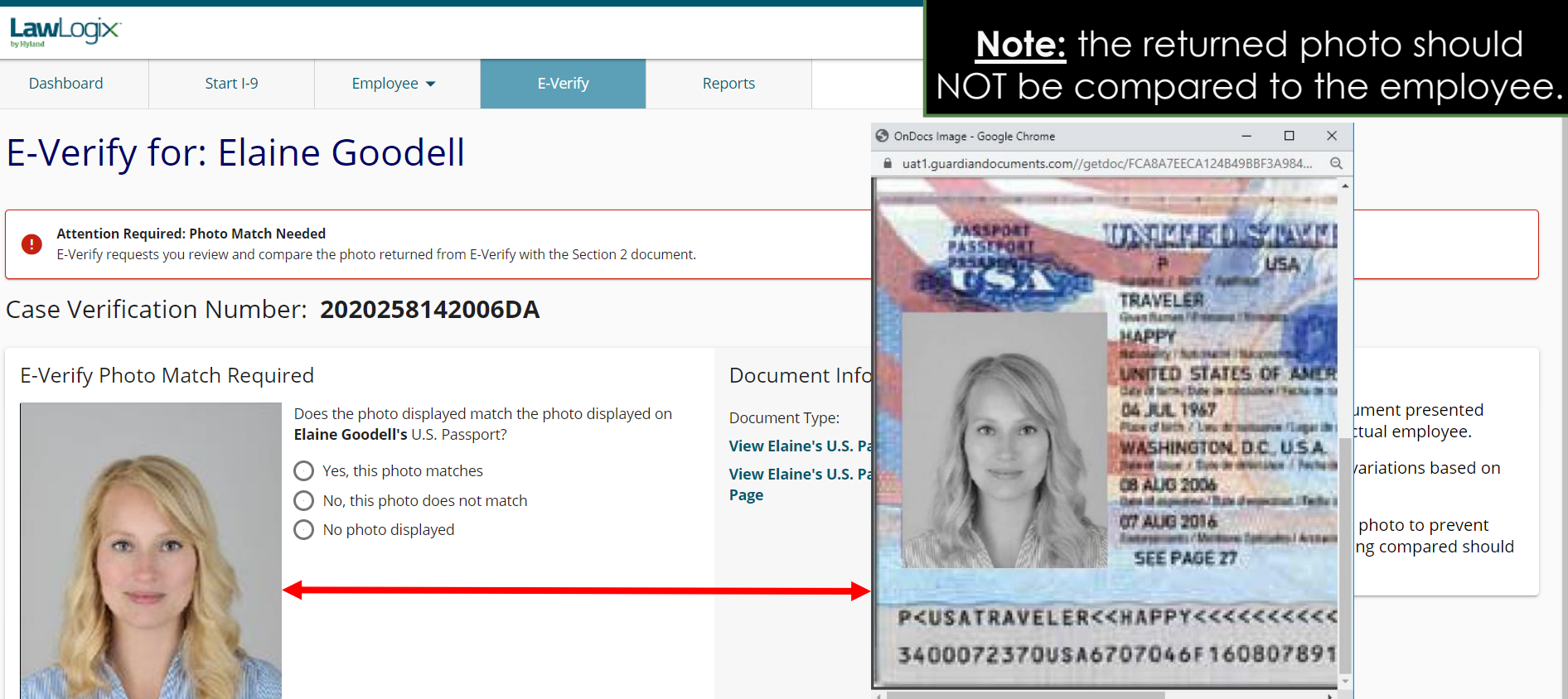

Compare the E-Verify photo to the

copy of the retained document.

X

ument presented

variations based on

photo to prevent

ng compared should

tual employee.

Dashboard Start I-9

Employee 🔻

E-Verify

Reports

### E-Verify for: Elaine Goodell

#### Attention Required: Photo Match Needed

E-Verify requests you review and compare the photo returned from E-Verify with the Section 2 document.

### Case Verification Number: 2020258142006DA

### E-Verify Photo Match Required

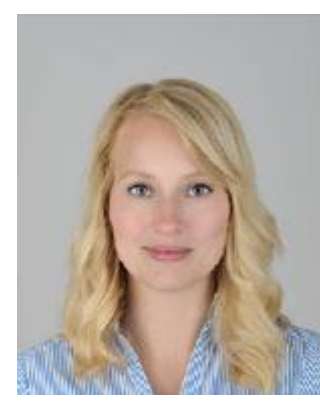

Does the photo displayed match the photo displayed on **Elaine Goodell's** U.S. Passport?

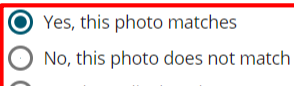

No photo displayed

Continue

Document Information

Document Type:

View Elaine's U.S. Passport-ID Page View Elaine's U.S. Passport-Barcode Page

Following review, select the appropriate response and then click **Continue**.

<u>Note:</u> A 'No' response will trigger a DHS TNC (Refer to the DHS Photo No Match TNC tutorial for further information).

### Things You Should Know

- Photo must be compared to the document presented (copy or actual document), not the actual employee.
- When comparing, account for slight variations based on the age of the document.
- E-Verify includes a watermark on the photo to prevent unauthorized use. The document being compared should not contain this watermark.

| Dashboard                                                  | Start I-9       | Employee 🔻  | E-Verify      | Reports       |  |  |  |  |  |
|------------------------------------------------------------|-----------------|-------------|---------------|---------------|--|--|--|--|--|
| E-Verify for: Elaine Goodell                               |                 |             |               |               |  |  |  |  |  |
| Employee Work Authorized<br>Employee is authorized to work |                 |             |               |               |  |  |  |  |  |
| Case Verificatio                                           | on Number: 2020 | 258144115AB |               |               |  |  |  |  |  |
| E-Verify Summary                                           |                 |             |               |               |  |  |  |  |  |
| Case Status                                                | 5               |             | Employe       | e Information |  |  |  |  |  |
| Status: Case Clo                                           | sed             |             | First Name: I | Elaine        |  |  |  |  |  |
| Initiated By: Rob                                          | ert Reaume      |             | Last Name: (  | Goodell       |  |  |  |  |  |
| Initiated On: 09/                                          | 14/2020         |             | Date of Hire: | 09/14/2020    |  |  |  |  |  |

Closure Reason: Employment Authorized Auto Close

Date Resolved: 09/14/2020

of Hire: **09/14/202**( Citizenship Status: U.S. Citizen

**View More Employee Information** 

### Confirm that E-Verify responded with an **Employment Authorized** result.

Cases that are returned as Employment Authorized will be automatically closed. No further action is necessary.

Print E-Verify Summary

### **Document Information**

Document Type: U.S. Passport or Passport Card

Document Number: 441209749

Document Expiration: 04/06/2027

View OnDocs

Go Back

| Law Logix |           |            |          |         |  |  |  |
|-----------|-----------|------------|----------|---------|--|--|--|
| Dashboard | Start I-9 | Employee 🔻 | E-Verify | Reports |  |  |  |

### E-Verify for: Elaine Goodell

Attention Required: Document Submission Required E-Verify requests you transmit a copy of the Section 2 document.

### Case Verification Number: 2020258142006DA

### Submit Supporting Documentation to E-Verify

Since either the document photo was not provided by E-Verify or did not match the supporting document for **Elaine Goodell**, E-Verify requires you to submit a copy of the U.S. Passport. Please select the appropriate files and submit the images to E-Verify.

| Select File For U.S. Passport ID Page<br>OU.S. Passport-ID Page View<br>OU.S. Passport-Barcode Page View | Select File For U.S. Passport Barcode Page<br>U.S. Passport-ID Page View<br>U.S. Passport-Barcode Page View |
|----------------------------------------------------------------------------------------------------|----------------------------------------------------------------------------------------------------|
|                                                                                                    | Submit Images                                                                                               |
|                                                                                                    | Don't see the document you're looking for? Go to OnDocs                                                     |

If either of the 'No' options are selected, the user will be asked to select which uploaded file corresponds to the front and back of the provided document.

Things You Should Know

- E-Verify accepts PDF, PNG, JPEG, or GIF formats. Each document must be smaller than 5MB in size.
- E-Verify expects separate files for the front and back of the document (I-551, I-766, or U.S. Passport Card), or the passport ID page and passport barcode page for a U.S. Passport.
- If you do not see the applicable image listed, return to the employee's I-9 OnDocs tab to upload the applicable copy of the document.

| Dashboard Start I-9 Employee - E-Verify Reports | LawLogix. |           |            |          |         | Announcements | Help 🔻 | Robert Reaume 💌 | Log Out |
|-------------------------------------------------|-----------|-----------|------------|----------|---------|---------------|--------|-----------------|---------|
|                                                 | Dashboard | Start I-9 | Employee 👻 | E-Verify | Reports |               |        |                 |         |

### E-Verify for: Elaine Goodell

| Attention Required: Document Submission Required     E-Verify requests you transmit a copy of the Section 2 document                                                                                                    | nt.                                                                                                    | OnDocs Image - Google Chrome     uat1.guardiandocuments.com//getdoc/BE86397CF031374785578E23 | - □ ×<br>5EB49079 Q                                                                                         |  |
|----------------------------------------------------------------------------------------------------|----------------------------------------------------------------------------------------------------|----------------------------------------------------------------------------------------------|----------------------------------------------------------------------------------------------------|--|
| Case Verification Number: 20202581                                                                                                    | 42006DA                                                                                                    | Every generation has the obligation to free near's minds,<br>for a look at new worlds        | Í                                                                                                    |  |
| Submit Supporting Documentation to E-Ve<br>Since either the document photo was not provided by E-Ver<br>you to submit a copy of the U.S. Passport. Please select the<br>Select File For <b>U.S. Passport ID Page</b><br>O U.S. Passport-ID Page View<br>O U.S. Passport-Barcode Page View | Beckmines. For besk performance,<br>do not bend, perforate or expose<br>lo extreme temperatures.     Beckmines and the foregraphic of the second second se          |                                                                                              | GIF formats. Each<br>IB in size.<br>The front and back of the<br>port Card), or the<br>code page for a U.S. |  |
|                                                                                                    | A contraction of the second second se |                                                                                              | d the applicable copy                                                                                       |  |

| Dashboard | Start I-9 | Employee 👻 | E-Verify | Reports |  |
|-----------|-----------|------------|----------|---------|--|
|           |           |            |          |         |  |

### E-Verify for: Elaine Goodell

Click **Submit Images** after confirming the document selections.

Refer to the DHS Photo No Match tutorial for further information on processing the TNC.

Attention Required: Document Submission Required E-Verify requests you transmit a copy of the Section 2 document.

### Case Verification Number: 2020258142006DA

### Submit Supporting Documentation to E-Verify

Since either the document photo was not provided by E-Verify or did not match the supporting document for **Elaine Goodell**, E-Verify requires you to submit a copy of the U.S. Passport. Please select the appropriate files and submit the images to E-Verify.

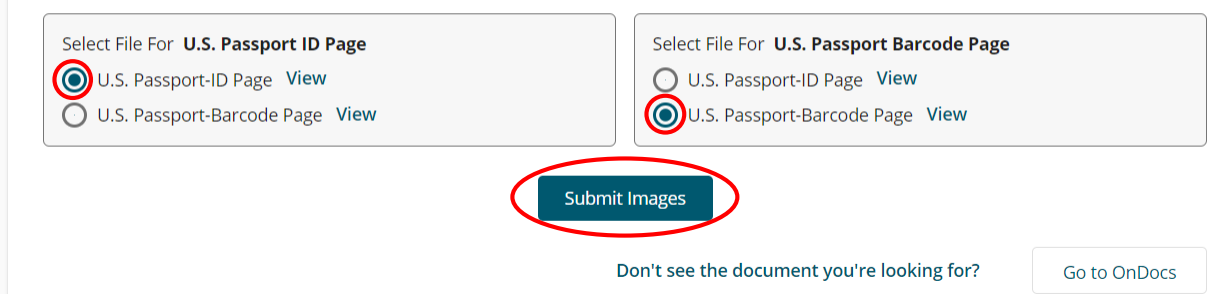

### Things You Should Know

- E-Verify accepts PDF, PNG, JPEG, or GIF formats. Each document must be smaller than 5MB in size.
- E-Verify expects separate files for the front and back of the document (I-551, I-766, or U.S. Passport Card), or the passport ID page and passport barcode page for a U.S. Passport.
- If you do not see the applicable image listed, return to the employee's I-9 OnDocs tab to upload the applicable copy of the document.

## For Additional Assistance

- Select Help from the toolbar to access other Guardian tutorials.
- For additional assistance contact your in-house Guardian expert.

## **Confidential User Guide**

Please do not distribute this document outside of your organization without our written permission.

Thank you.

Table of Contents

Copyright © 2023, Equifax Inc., Atlanta, Georgia. All rights reserved. Equifax and the Equifax marks used herein are trademarks of Equifax Inc. Other product and company names mentioned herein are the property of their respective owners.